## Send Comment for Manager Review

Last Modified on 11/07/2016 1:07 pm EST

## If you would like to send your Manager a change vs. entering it yourself use the Comment button.

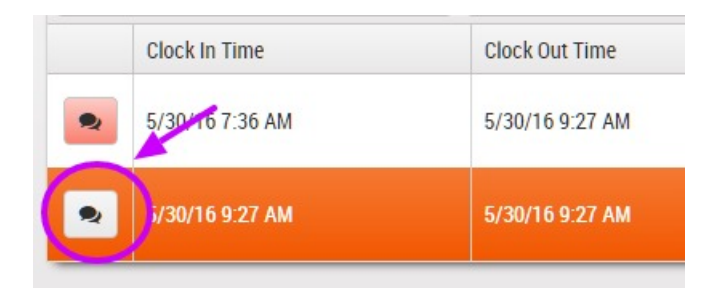

Select the Request Manager Review if you would like an email to go to your Manager.

| Add Time Clocking Comment                           | 🖺 Save |  |
|-----------------------------------------------------|--------|--|
| Comment                                             |        |  |
| Forgot to clock in. Moved clock in time to 7:00 AM. |        |  |
|                                                     |        |  |

When the Comment is saved a notification will appear in the upper right hand corner if the Request Manager Review checkbox was selected saying that a review request email has been sent.

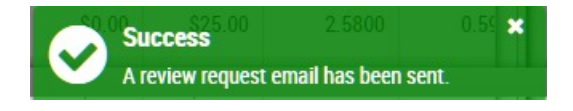

The following changes will are also made:

## Coloring

The Comment button will have a red background for any Shift that has a comment. Keep drilling down on the red headings until you see the red comment button.

| Pay Code Summary | Employee Pay Slip      | Employee Time      | eSheet 3            |                       |             |
|------------------|------------------------|--------------------|---------------------|-----------------------|-------------|
| Review Request   | Has Clocking Comm      | ents 🗹 Employee    | e Approved 🛛 No Er  | mployee Approval      |             |
| Search Employees | Q                      | Export to Excel    |                     |                       |             |
|                  | Pay Code               |                    | Clock In Time       | Clock Out Time        | Regular Pay |
| 🔺 🕜 Employee:    | Technician, Tom (Revie | w Requests: 3)     |                     |                       |             |
| Work We          | ek: 5/29/2016 - 6/04/2 | 016 (Review Requ   | iests: 3)           |                       |             |
| / • @            | Shift: 5/31/16 8:00    | AM -04:00 - (Revi  | ew Requests: 0)     |                       |             |
|                  |                        |                    |                     |                       | \$241.0     |
| 4 3              | Shift: 5/30/16 10:00   | 0 AM -04:00 - 5/30 | 0/16 11:20 AM -04:0 | 0 (Review Requests: 2 | )           |
| -                | Regular                |                    | 5/30/16 10:00 AM    | 5/30/16 10:11 AM      | \$4.5       |
|                  | ♀ Installation         | on                 | 5/30/16 10:11 AM    | 5/30/16 10:53 AM      | \$35.0      |

Numeric indicator

There will be a number in the bottom right of the Employee Timesheet tab indicating how many reviews are out to your Manager for the Pay Period.

## Home Screen

An icon at the top of the Home screen will show how many review requests are awaiting approval.

| sedona                        |                  |              |  |
|-------------------------------|------------------|--------------|--|
| take control of your business | Z Technician Tom |              |  |
| ⊙ Home                        |                  |              |  |
| 🖋 Setup                       | •                |              |  |
| La Tom                        | Time Clock       | Appointments |  |
| East Time & Attendance        | ▶ New            | New Shift    |  |
| Support Center                |                  |              |  |
| € Logout                      |                  |              |  |